## **GUÍA** NUEVO HOME BANKING Y APP BANCO RIOJA

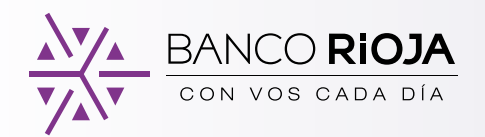

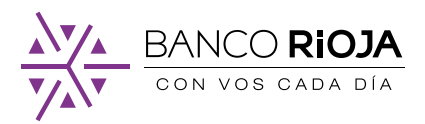

## Tu sucursal Banco Rioja más cercana

Con el **nuevo Home Banking y App Banco Rioja** podés realizar todas tus operaciones bancarias de forma más fácil, segura y rápida, desde tu computadora, celular o tablet.

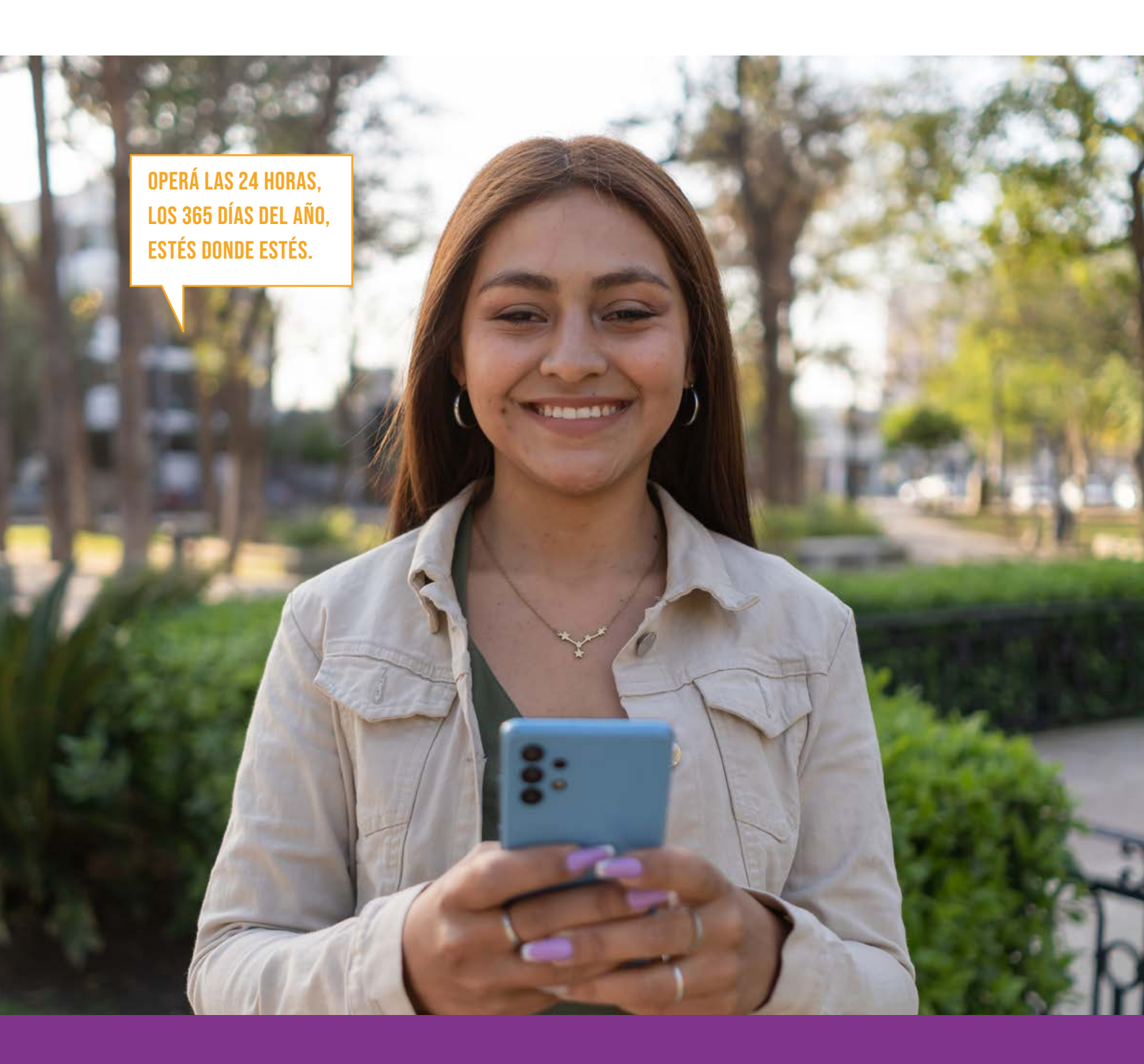

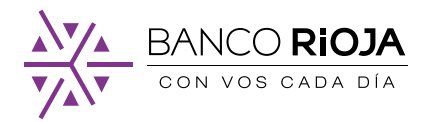

## ÍNDICE DE CONTENIDOS

| 1. Cómo acceder al nuevo Home Banking y App Banco Rioja            | IR      |
|--------------------------------------------------------------------|---------|
| 2. Ingreso por primera vez con un usuario existente                | IR      |
| 3. Cómo crear un nuevo usuario                                     | IR      |
| 3. 1. Cómo activar tu usuario mediante CUIL                        | IR      |
| 3. 2. Cómo activar tu usuario desde un Cajero Automático           | IR      |
| 4. Cómo vincular el token virtual a tu cuenta                      | IR      |
| 5. Cómo realizar una transferencia                                 | IR      |
| 6. Cómo adherir un servicio a tus pagos                            | IR      |
| 7. Cómo constituir un plazo fijo                                   | ···· IR |
| 8. Cómo consultar las tasas de un plazo fijo                       | IR      |
| 9. Cómo acceder al resumen y los consumos de tu tarjeta de crédito | IR      |
| 10. Cómo activar tu tarjeta de débito para operar fuera del país   | IR      |
| 11. Cómo bloquear tu tarjeta de débito                             | IR      |
| 12. Cómo pagar Aguas Riojanas desde la APP BR                      | IR      |

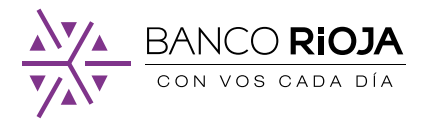

## 1. Cómo acceder al nuevo Home Banking y App Banco Rioja

INGRESAR DESDE CUALQUIER NAVEGADOR A **WWW.BANCORIOJA.COM.AR** 

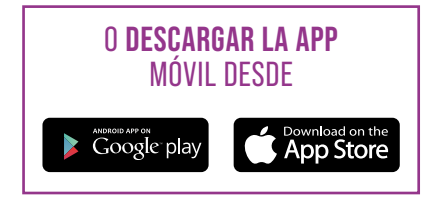

### 2. Ingreso por primera vez con un usuario existente

Si ya operabas con tu Home Banking y App Banco Rioja podés acceder con tu mismo usuario y contraseña, de esta forma vinculás toda la información y conservas el historial de tus movimientos.

### Paso a paso para ingresar con tu usuario y contraseña actual:

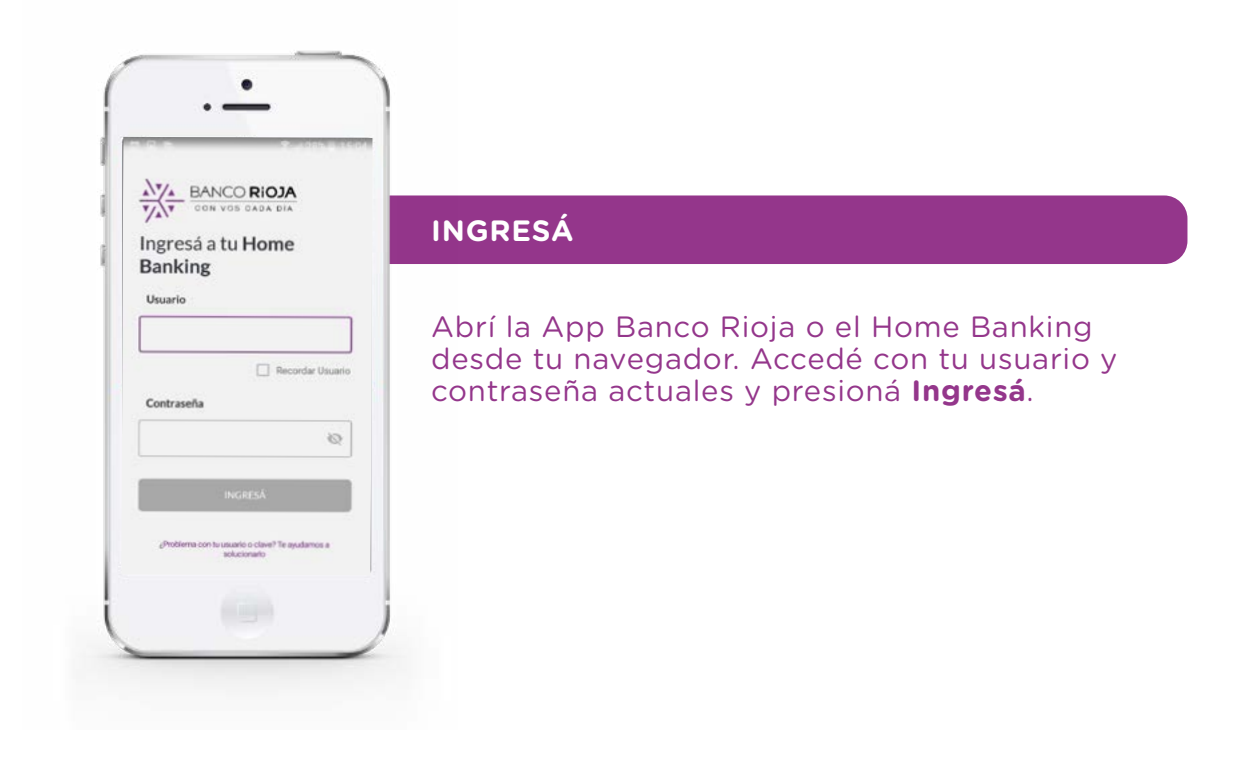

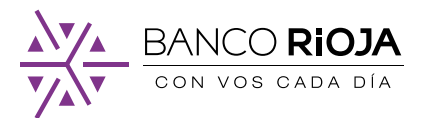

|                                                         | inclusi sesion                                            |                   |
|---------------------------------------------------------|-----------------------------------------------------------|-------------------|
| Ingresá<br>casilla d<br>n <sup>*******</sup><br>Ingresá | el código que te en<br>e correo<br>4@gmail.c<br>el código | viamos a tu<br>om |
| Acces                                                   | Reenviar código                                           | ectrónico         |
| 05                                                      |                                                           | NTINUAR           |

#### VALIDÁ TU CORREO ELECTRÓNICO

Vas a recibir en tu correo electrónico registrado un código para verificar tu identidad.

En caso de que el correo electrónico informado no sea el tuyo o ya no tengas más acceso, hacé click en **Accedé con otro correo electrónico** y agregá uno nuevo.

Si no recibiste el código, seleccioná **Reenviar** código iNo te olvides de chequear en la bandeja de correo no deseado (spam)!

Si recibiste el código correctamente ingresalo y seleccioná **Continuar**.

| 4                                                    | Iniciar sesión                                                                     | JI 27%를 15                             |
|------------------------------------------------------|------------------------------------------------------------------------------------|----------------------------------------|
| Elegi si qu<br>generar u<br>Tu histori<br>al usuario | erés usar <b>tu usuari</b> a<br><b>no nuevo</b><br>al de Homebanking<br>que elijas | o <mark>actual o</mark><br>se vincular |
| Usuario                                              | 4                                                                                  |                                        |
| CAN                                                  | elar co                                                                            | NTINUAR                                |
|                                                      |                                                                                    |                                        |

#### **ELEGÍ TU USUARIO**

Ahora vas a tener que elegir tu usuario, podés optar por uno generado anteriormente o crear uno nuevo:

- Si querés continuar con un usuario generado previamente, seleccioná tu usuario y presioná **Continuar**. Si en el pasado tuviste más de un usuario vas a tener que elegir solamente uno.

 Si querés usar un nuevo usuario, escribí tu nuevo nombre de usuario y seleccioná
 Continuar. Recordá que podés usar minúsculas, mayúsculas y guión bajo (Ejemplo: Santi\_2022).

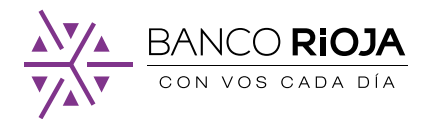

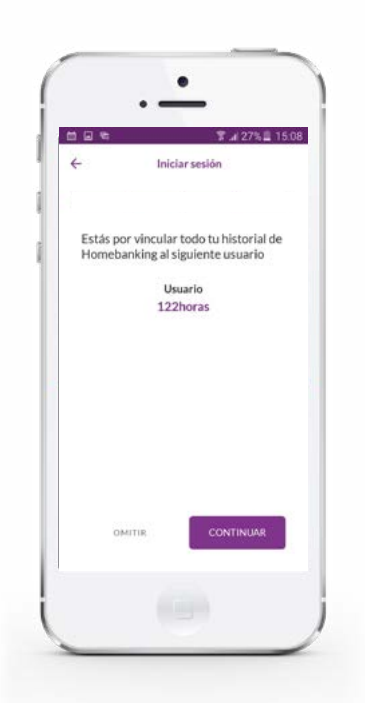

Luego presioná **Continuar** para que tu historial de Home Banking se vincule a tu nuevo usuario.

|                            | Iniciar sesión      | 2/% = 1 |
|----------------------------|---------------------|---------|
| Definí un                  | na nueva contraseña |         |
| Nueva co                   | ontraseña           |         |
|                            |                     | 8       |
| lu contrase                | ña debe contener:   |         |
| Al meno                    | os 8 caracteres     |         |
| ⊗ Almeno                   | os un número        |         |
| <ul> <li>Alment</li> </ul> | ns una minúscula    |         |
| Ver sugere                 | enclas de seguridad |         |
| Repetiro                   | contraseña          |         |
|                            |                     | 0       |
| CANC                       |                     | UAR     |
|                            |                     |         |
|                            |                     |         |
|                            |                     |         |

#### CREÁ UNA NUEVA CONTRASEÑA

Escribí tu nueva contraseña y seleccioná **Continuar**. Recordá que debe cumplir con estos requisitos: - Tener al menos 8 caracteres

- Tener al menos un número
- Tener al menos una minúscula

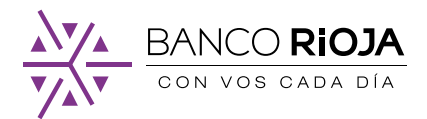

| 505 | \$ <b>₽</b> ∡(27                                               | 7%8        |
|-----|----------------------------------------------------------------|------------|
|     | $\bigcirc$                                                     |            |
|     | ;Listo!<br>Ya podés comenzar                                   | r          |
| q   | Tu historial de Homebanking<br>uedó vínculado al usuario elegi | g<br>tido. |
|     | COMENZAR                                                       |            |
|     | -                                                              |            |

#### iListo!

Tu historial de Home Banking quedó vinculado al usuario elegido. Presioná **Comenzar** para iniciar sesión con tu usuario y contraseña.

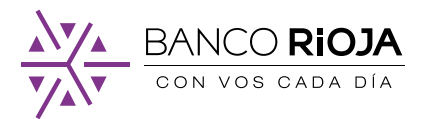

## 3. Cómo crear un nuevo usuario

Si es la primera vez que operás con Home Banking y nunca antes tuviste un usuario, vas a tener que crearlo desde cero.

### Paso a paso para crear tu usuario:

| Ingresá a tu Home<br>Banking                                                                                                    | INGRESÁ                                                                                                    |
|----------------------------------------------------------------------------------------------------|----------------------------------------------------------------------------------------------------|
| Usuario  Usuario  Recordar Usuario  Contraseña  NGRESA  Jholdems con la usuato in clearó <sup>a</sup> Tis ayulamos a  clearón de la contra de la contra de la                                                                                                    | Abrí la App Banco Rioja o el Home Banking<br>desde tu navegador.<br><b>Presioná ¿No tenés usuario? Crealo ahora.</b>                                                                                                    |
|                                                                                                    | CREÁ TU USUARIO Y CONTRASEÑA                                                                                                    |
| 044 2 B . # # 2 6%.<br>← Crear usuario<br>Creá un nuevo usuario<br>Usuario                                                                                                    | Escribí tu nombre de usuario: puede contener<br>minúsculas, mayúsculas y guión bajo, por<br>ejemplo: Santi_2022.                                                                                                    |
| CAMENOSIQ<br>Tu usuario debe contener entre 6 y 12<br>conscieres.<br>Contraseña                                                                                                    | Escribí tu contraseña: debe tener 8 caracteres<br>y al menos una letra mayúscula, una letra<br>minúscula y un número.                                                                                                    |
| Tu contraseña debe contenes:<br>(a) Al manos S caracteres<br>(b) Al manos S caracteres<br>(c) Al manos una ministrada<br>(c) Al manos una ministrada<br>(c) Al manos una mi | Recordatorio: El nombre de usuario y la nueva<br>contraseña que generaste será la que utilizará<br>cada vez que quieras ingresar a Home Banking<br>Estas credenciales de acceso son solamente<br>tuyas y por razones de seguridad, no las debe<br>compartir con nadie. |
|                                                                                                    | Seleccioná la casilla de <b>He leído y acepto los términos y condiciones</b> , y seleccioná <b>Creá tu usuario</b> .                                                                                                    |

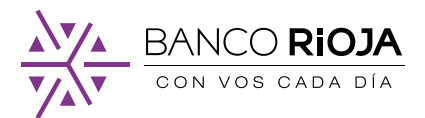

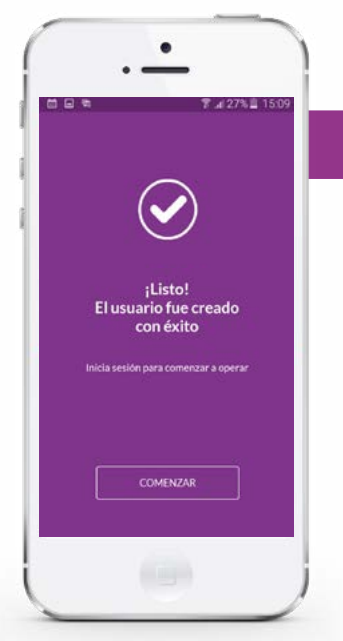

#### iLISTO!

Ahora ya creaste tu nuevo usuario, antes de comenzar a operar debés activarlo.

Lo podés activar con tu número de CUIL o desde cualquier cajero automático Red Link. iEn ambos casos vas a necesitar tu tarjeta de débito!

Importante: Tenés 30 días para hacer la activación, de lo contrario tu usuario caducará y tendrás que volver a crearlo nuevamente.

## 3. 1. Cómo activar tu usuario mediante CUIL

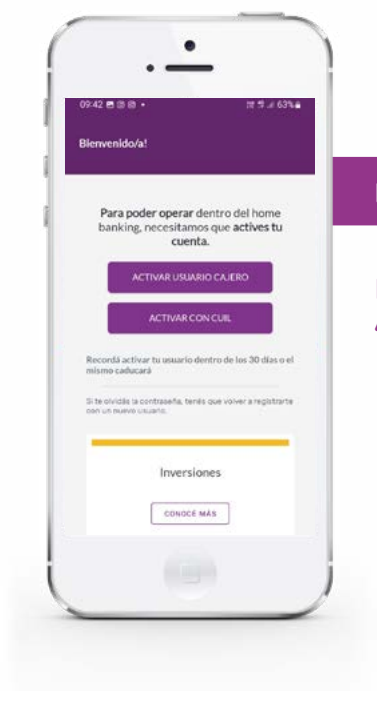

#### INGRESÁ

Ingresá a la App o Home Banking y seleccioná **Activar con CUIL**.

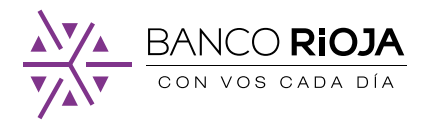

| •<br>09:42 = 3 10 •                                                                                  |                                                                                                    |
|----------------------------------------------------------------------------------------------------|----------------------------------------------------------------------------------------------------|
| Para continuar necesitamos que<br>ingreses tu CUIL                                                   | COMPLETÁ                                                                                                    |
| CUIL<br>27304621941                                                                                  | Completá tu número de CUIL y presioná<br><b>Continuar</b> .                                                                                                    |
| CARCELAR CONTINUAR                                                                                   |                                                                                                    |
|                                                                                                    |                                                                                                    |
| ·                                                                                                    |                                                                                                    |
| 09.53 00 0 ₩ • 201 17 + 62% ■<br>← Activar usuario                                                   | VALIDA TU CORREO ELECTRONICO                                                                                                    |
| Ingresá el código que te<br>enviamos a tu casilla de correo<br>p************************************ | Vas a recibir en tu correo electrónico registrado<br>un código para verificar tu identidad.                                                                                               |
| Ingresă el código<br>CMRBF678                                                                        | En caso de que no lo hayas recibido, hacé click<br>en <b>Reenviar código</b> . iNo te olvides chequear tu<br>bandeja de correo no deseado (spam)!                                         |
| CARCELAR CONTINUAR                                                                                   | Si por algún motivo no tenés acceso a ese correo<br>electrónico con el que te registraste, deberás<br>completar la activación de tu usuario desde un<br>cajero automático de la Red Link. |
|                                                                                                    | Si recibiste el código correctamente ingresalo y seleccioná <b>Continuar</b> .                                                                                                    |

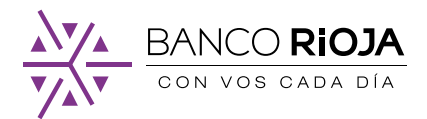

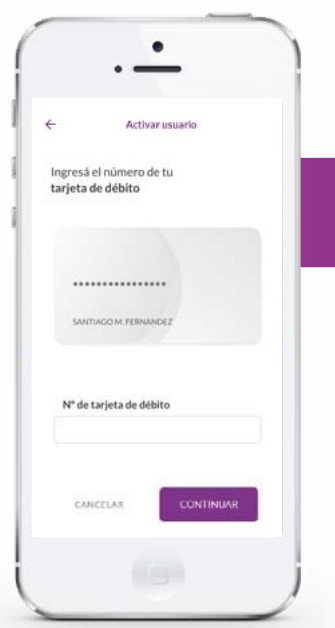

.

¡Listo! estás registrado

## INGRESÁ LOS NÚMEROS DE TU TARJETA DE DÉBITO

Completá los números de tu tarjeta de débito y presioná **Continuar**.

### iLISTO!

Ya activaste tu usuario, presioná **Comenzar** para iniciar sesión y comenzar a realizar todas tus operaciones.

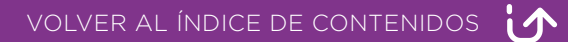

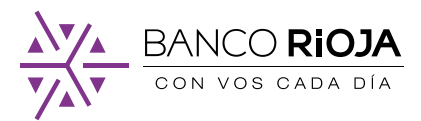

## 3. 2. Cómo activar tu usuario desde un Cajero Automático

## Primero acercate a cualquier Cajero Automático de la Red Link:

1. Ingresá tu tarjeta y PIN en el cajero.

2. Seleccioná del menú principal la opción Claves > Home Banking
- Link Celular.

3. Ingresá una clave numérica de seis dígitos sólo conocida por vos.

4. Reingresá la misma clave nuevamente.

5. El cajero te emitirá un ticket con un **Número de Usuario** aleatorio.

**Importante:** Conservá este ticket, porque son los datos que se te solicitarán cuando ingreses por primera vez a la App o Home Banking.

El usuario y contraseña generados son provisorios y tienen una validez de 24 horas.

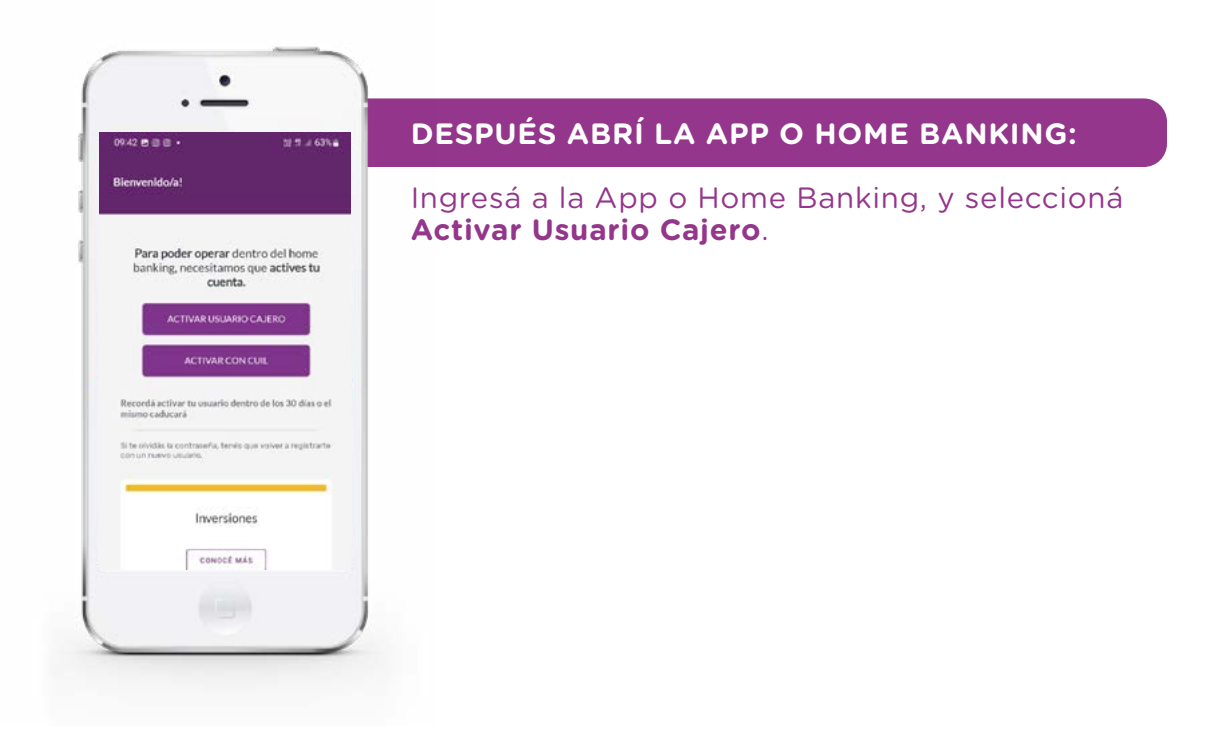

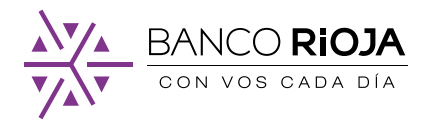

| İ. | ·                                    |
|----|--------------------------------------|
| 11 | Activar usuario                      |
| i  |                                      |
| 2  | Para comenzar ingresá el usuario y   |
| 1  | contrasena generados en el cajero    |
| L  | Usuario                              |
| L  | Current .                            |
| L  | ©                                    |
| L  |                                      |
| L  |                                      |
| L  |                                      |
| L  |                                      |
|    |                                      |
| (  | )                                    |
| 0  |                                      |
|    |                                      |
| 1  |                                      |
| (  |                                      |
|    | 09:46 문 33 48 • 27 년 63% 4           |
|    | ← Activar usuario                    |
| 1  | ×                                    |
| 1  | Ingresá un correo electrónico válido |
| 1  | Correo electrónico                   |
|    |                                      |
|    |                                      |
|    |                                      |
|    |                                      |
|    |                                      |
|    |                                      |
|    |                                      |
|    | CARCELAR CONTINUAR                   |
|    | CARCELAR CONTINUAR                   |

Ingresá tu usuario y clave generados en el cajero automático. Recordá que el usuario es el que te aparece en el ticket emitido por el cajero.

Ingresá un correo electrónico válido y personal.

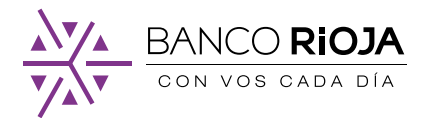

| 09:53 A o              | н • Жл.                                                         |
|------------------------|-----------------------------------------------------------------|
|                        | and the second to                                               |
| Ingresa<br>envian<br>p | i el código que te<br>los a tu casilla de correo<br>c@gmail.com |
| Ingres                 | i el código                                                     |
| CMRB                   | F678                                                            |
|                        | Reenviar código                                                 |
| c.v                    |                                                                 |

.

Activar usuario

Ingresá el número de tu tarjeta de débito

SANTIAGO M. FERMANDE

Nº de tarjeta de débito

CANCELAR

Vas a recibir un código en tu correo electrónico para verificar tu identidad.

Si no recibiste el código, seleccioná **Reenviar código.** iNo te olvides de chequear en la bandeja de correo no deseado (spam)!

Una vez que hayas recibido el código correctamente ingresalo y seleccioná **Continuar**.

## INGRESÁ LOS NÚMEROS DE TU TARJETA DE DÉBITO

Completá los números de tu tarjeta de débito y presioná **Continuar**.

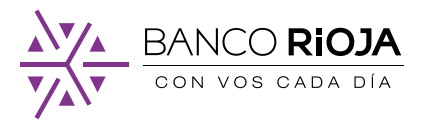

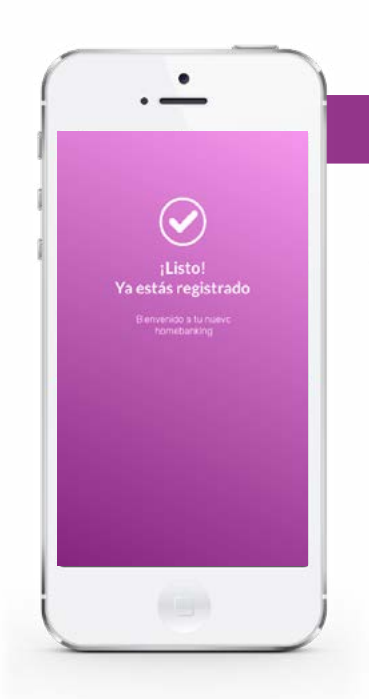

#### iLISTO!

Ya activaste tu usuario y podés comenzar a realizar todas tus operaciones con Home Banking.

## 4. Cómo vincular el token virtual a tu cuenta

Para vincular tu token virtual a tu cuenta, primero hay validar algunos datos. Recordá tener cerca tu tarjeta de débito, la vas a necesitar.

| Más TOKEN DE SEGURIDAD Vincular Token Desvincular Token CUENTAS Consultà tus últimos movimientos RECARGAS Consultà tus últimos movimientos Consultà tus últimos movimientos RECARGAS Consultà tus últimos Consultà tus datos Consultà tus datos Coambiá el contraseña Mensajes y alertas                                                   | Más DKEN DE SECUREIDAD incutar Token esvincutar Token utErtAS ccARCAS ccARCAS ccARCAS ccARCAS consultà tus ditinos movimientos ccARCAS ambità tus orteargas ALEITAS onsultà tadots ambità el nombre de tu usuario ambità tu contasenta HERSIL ertasis elensajes y alertas onguración de comisiones                                                                                                    | 15:27                            | ad 🗢 🔳) |
|----------------------------------------------------------------------------------------------------|----------------------------------------------------------------------------------------------------|----------------------------------|---------|
| TorkEN DE SEGURIDAD<br>Vincular Token<br>Desvincular Token<br>CUENTAS<br>Consultà tus últimos movimientos<br>RECARGAS<br>Consultà tus últimos movimientos<br>Consultà tus deso<br>Consultà tus desos<br>Consultà tus desos<br>Cambiá el nombre de tu usuario<br>Cambiá el contras eña<br>Mensajes y alertas                                | DKENDE SECUREDAD<br>incutar Token<br>esvincutar Token<br>UEVTAS<br>CCARCAS<br>CCARCAS<br>CCARCAS<br>ABUETAS<br>Onsultá tus recargas<br>ABUETAS<br>Onsultá todos tus consumos<br>L PERFIL<br>Onsultá tu otatos<br>ambitá tu contrasenta<br>etrasjes y alertas<br>Omagranción de comisiones                                                                                                    | Más                              |         |
| Vincular Token Desvincular Token CUENTAS Consultà tus últimos movimientos RECARGAS Consultà tus últimos movimientos Consultà tus recargas Cansultà tus datos Consultà tus datos Cambiá et nombre de tu usuario Cambiá et nombre de tu usuario Cambiá et nombre de tu usuario Cambiá et nombre de tu usuario Cambiá et nombre de tu usuario | Incular Tokon esvincular Tokon UENTAS CCARCAS CCARCAS CCARCAS AUXITAS AUXITAS                                                                                                    | TOKEN DE SEGURIDAD               |         |
| Desvincular Tokon CUENTAS CONSULTA Lu últimos movimientos RECARCIAS Consultă lus interargas Consultă lus recargas Consultă lus reconsumos MI PERPL Consultă lus datos Cambiá el combre de tu usuario Cambiá el controle de lu usuario Cambiá el controle de lu usuario Cambiá el controle de lu usuario Cambiá el controle de lu usuario   | evincular Token<br>UENTAS<br>UENTAS<br>UCARGAS<br>CCARGAS<br>ARUITAS<br>ARUITA | Vincular Token                   | 2       |
| CUENTAS :<br>Consultă tus últimos movimientos<br>RECARGAS :<br>Consultă tus recargas<br>TARUETAS<br>Consultă todos tus consumos<br>MI PERFR.<br>Consultă tus datos<br>Cambiă el nombre de tu usuario<br>Cambiă tu contraseña<br>Mensajes y alertas                                                                                         | UENTAS onsulta tus últimos movimientos CCARGAS onsulta tus recargas RRETAS RRETAS onsulta tus dotos ambiá tus ontorne de tu usuario ambiá tu contraseña lenxajes y alertas onsuparación do ecomisiones                                                                                                    | Desvincular Token                | 3       |
| Consultă tus últimos movimientos<br>RECARGAS<br>Consultă tus recargas<br>TARUETAS<br>Consultă todos tus consumos<br>MI PERFR.<br>Consultă tus datos<br>Cambiă el nombre de tu usuario<br>Cambiă tu contraseña<br>Mensajes y alertas                                                                                                    | onsultá tus últimos movimientos<br>ECARGAS<br>annultá tus recargas<br>RRETAS<br>ARRETAS<br>Onsultá todos tus consumos<br>e PERFIL<br>e PERFIL<br>ambiá e fucontras eña<br>enrajes y alertas<br>omaparación de comisiones                                                                                                    | CUENTAS                          |         |
| RECARGAS :<br>Consultă tus recargas<br>TARUETAS<br>Consultă todos tus consumos<br>MI PERFR.<br>Consultă tus datos<br>Cambiă el nombre de tu usuario<br>Cambiă tu contraseña<br>Mensajes y alertas                                                                                                    | ICARGAS<br>onsultá tus recargas<br>ARJETAS<br>ansultá todos tus consumos<br>onsultá todos tus consumos<br>onsultá tus datos<br>ambitá el nombre de tu susario<br>ambitá tu contraseña<br>ambitá tu contraseña<br>omparación de consisiones                                                                                                    | Consultă tus últimos movimientos |         |
| Consultă lus recangas<br>TARUETAS<br>Consultă todos lus consumos<br>MI PERFIL<br>Consultă lus datos<br>Cambiă el nombre de lu usuario<br>Cambiă tu contraseña<br>Mensajes y alertas                                                                                                    | onsultà tus recargas<br>ARECTAS<br>annultà todos tus consumos<br>ex PERFIL<br>consultà tus datos<br>ambità el nombre de tu susario<br>ambità tu contraseña<br>ambita tu contraseña<br>anguaración de consisiones                                                                                                    | RECARGAS                         |         |
| TARUETAS<br>Consultă todos tus consumos<br>MI PERFIL<br>Consultă tus datos<br>Cambiă el nombre de tu usuario<br>Cambiă tu contraseña<br>Mensajes y alertas                                                                                                    | NELETAS<br>onsultá todos tus consumos<br>e PERFIL<br>onsultá tus datos<br>ambitá el nombre de tu usuario<br>ambitá tu contraseña<br>temajes y aletzas<br>onsuración de consisiones                                                                                                    | Consultá tus recargas            |         |
| Consultă todos tus consumos<br>ML PERFIL<br>Consultă tus datos<br>Cambiă el nombre de tu usuario<br>Cambiă tu contraseña<br>Mensajes y alertas                                                                                                    | onsultá todos tus consumos<br>IL PERFIL.<br>ambilá el nombre de tu usuario<br>ambilá tu contraseña<br>tenzajes y aletzas<br>omparación de consisiones                                                                                                    | TARJETAS                         |         |
| MI PERFIL<br>Consultă fuis datos<br>Cambiă el nombre de tu usuario<br>Cambiă fui contraseña<br>Mensajes y alertas                                                                                                    | I PERFIL<br>onsultă tus datos<br>ambiă el nombre de tu usuario<br>ambiă tu contrasieña<br>tenzajes y aletzai<br>onsaración de consisiones                                                                                                    | Consultá todos tus consumos      | ,       |
| Consultă lus datos<br>Cambiă el nombre de tu usuario<br>Cambiă tu contraseña<br>Mensajes y alertas                                                                                                    | onsultá tus datos<br>ambiá el nombre de tu usuario<br>ambiá tu contraseña<br>tensajes y alertas<br>omparación de comisiones                                                                                                    | MI PERFIL                        |         |
| Cambiă el nombre de tu usuario<br>Cambiă tu contraseña<br>Mensajes y alertas                                                                                                    | ambiă el nombre de tu usuario<br>ambiă tu contraseña<br>tensajes y alertas<br>omparación de comisiones                                                                                                    | Consultá tus datos               | 3       |
| Cambiá tu contraseña<br>Monsajes y alertas                                                                                                    | ambiă tu contraseña<br>Iensajes y alertas<br>omparación de comisiones                                                                                                    | Cambiă el nombre de tu usuario   | 2       |
| Mensajes y alertas                                                                                                    | lensajes y alertas<br>omparación de comisiones                                                                                                    | Cambiá tu contraseña             | >       |
|                                                                                                    | omparación de comisiones                                                                                                    | Mensajes y alertas               | 2       |
| Comparación de comisiones                                                                                                    |                                                                                                    | Comparación de comisiones        | >       |

Igresá a la App Banco Rioja, seleccioná **Más > Vincular token** 

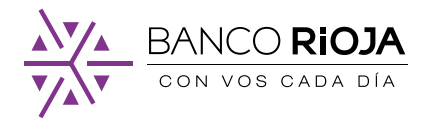

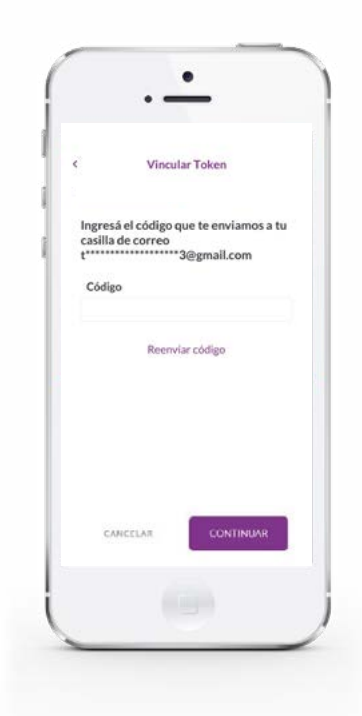

Te va a llegar un correo electrónico con un código de seguridad a la casilla con la que te registraste. Copialo y pegalo en el espacio para completar y seleccioná **Continuar**.

Si no recibiste el código revisá tu bandeja de correo no deseado (spam). Si tampoco lo recibiste, ingresá nuevamente a la App y hacé click en **Reenviar código.** 

|      | -<br>-        | ा 26%≧ 15:15<br>Vincular Token |
|------|---------------|--------------------------------|
| 1000 | Ingresá el ni | úmero de tu celular            |
|      | Cód. área     | Número de celular              |
|      | 11            |                                |
|      | CANCELA       | 18 CONTINUAR                   |
|      | CANCELA       | CONTINUAR                      |

Ingresá tu número de celular. Es importante que este número sea tuyo y que sea el del celular desde el que estás accediendo.

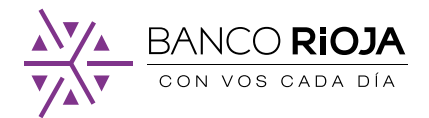

|                                                | ₹ul 25%                                        | 15:1 |
|------------------------------------------------|------------------------------------------------|------|
| ÷                                              | Vincular Token                                 |      |
| Ingresá el co<br>enviado por<br>Ingresă el cód | ódigo de 4 dígitos<br>SMS a tu celular<br>ligo |      |
|                                                | Reenviar código                                |      |
| CANCELA                                        | CONTINUAS                                      | 2    |

Ingresá el código de 4 dígitos que recibiste por mensaje de texto y presioná **Continuar**. En caso, de no haberlo recibido presioná sobre **Reenviar código**.

|                          | Vinc                                     | ular Token                   |                      |    |
|--------------------------|------------------------------------------|------------------------------|----------------------|----|
|                          | VIIIC                                    | unar ronen                   |                      |    |
| Ingres                   | á los núme<br>Jiera de tu:               | eros que fa<br>s tarjetas c  | ltan de<br>le débito | 0  |
| Podrá<br>de izo<br>corre | i ser el segur<br>uierda a der<br>sponda | ndo o tercer<br>recha, segúr | cuarteto             | ι, |
|                          |                                          |                              |                      |    |
| xx                       | xx xxxx                                  | xxx                          | x                    |    |
| JU                       | ANA PEREZ                                |                              |                      |    |
| N° d                     | le tarjeta d                             | e débito                     |                      |    |
| c                        | INCELAR                                  | CON                          | TINUAR               |    |
|                          |                                          |                              |                      |    |

Completá con los números faltantes de tu tarjeta de débito y seleccioná **Continuar**.

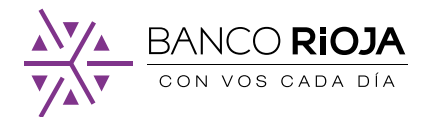

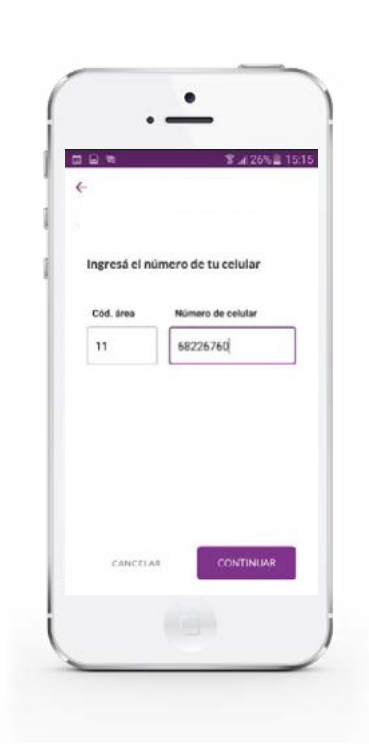

# Ingresá tu número de celular con tu código de área y seleccioná **Continuar**.

| h | ∰ ⊑ € ¶_125% ⊒ 1516                                                                 |
|---|-------------------------------------------------------------------------------------|
|   | <del>\</del>                                                                        |
|   | Ingresá el código de 4 dígitos<br>enviado por SMS a tu celular<br>Ingresé el código |
|   |                                                                                     |
|   | Reenviar código                                                                     |
|   |                                                                                     |
|   |                                                                                     |
|   | CONTINUAR                                                                           |
| ί |                                                                                     |

Vas a recibir por mensaje de texto un código. Ingresalo y seleccioná **Confirmar**. Si no recibiste el código presioná **Reenviar código**.

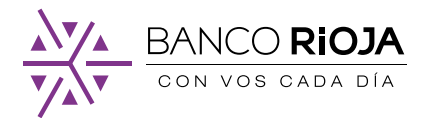

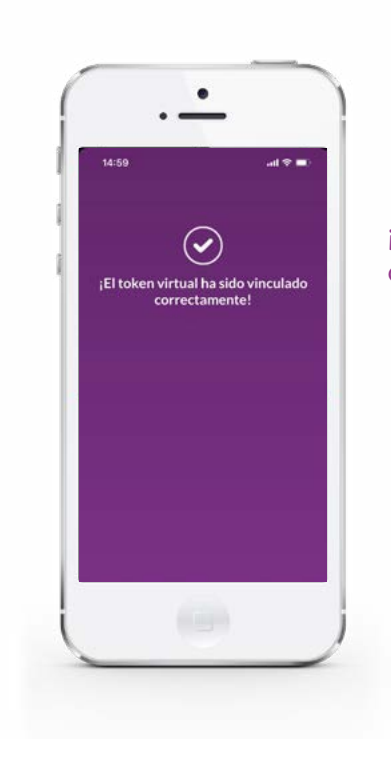

# iListo! Tu token virtual ya se vinculó correctamente.

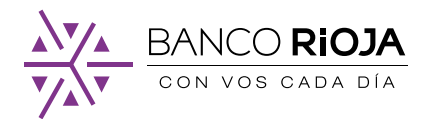

## 5. Cómo realizar una transferencia

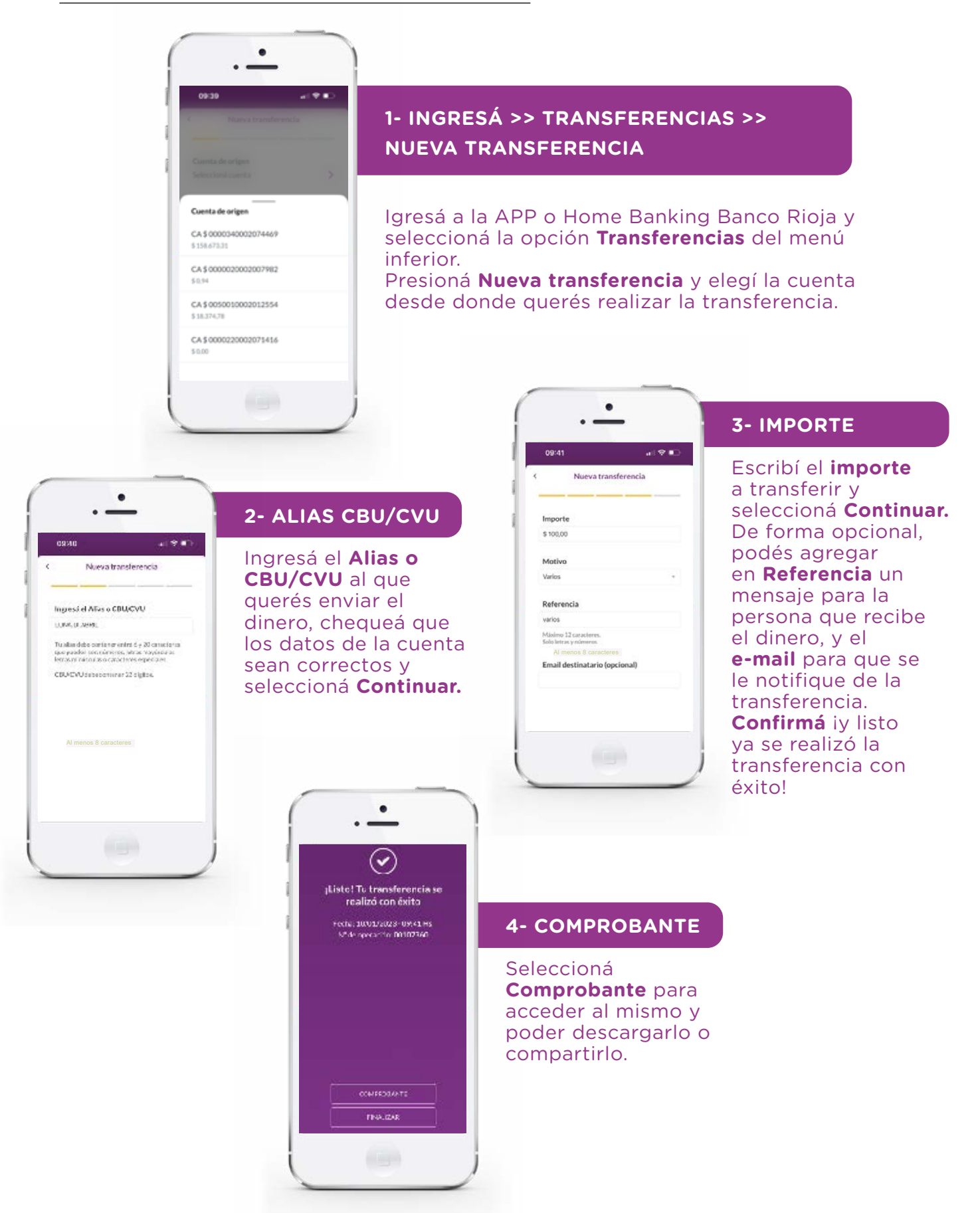

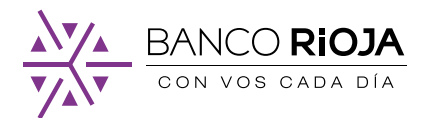

## 6. Cómo adherir un servicio a tus pagos

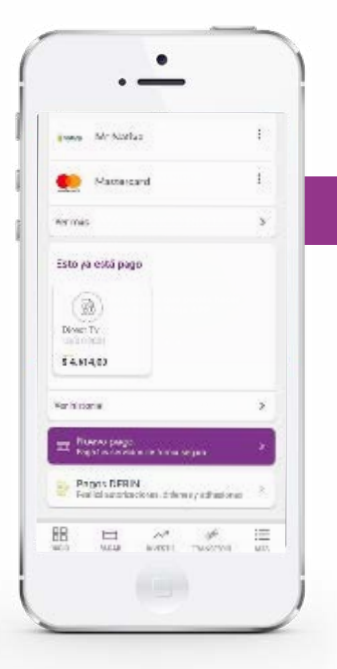

#### 1- INGRESÁ >> PAGAR >> NUEVO PAGO

Ingresá a la APP o Home Banking Banco Rioja, seleccioná **Pagar** en el menú inferior y presioná la opción **Nuevo Pago**.

## 2- ADHESIÓN

•

Nuevo Pago

Vas a adherir

a

6

Rubro

Ente

0135316

Internet Para Todos

Código de pago electrónico

DerAl menos 8 caracteres

ngresar hasta 30 caracteres all'an

Ingresar hasta 50 caracteres numéricos

Ingresá el pago que querés adherir: **rubro, ente, código de pago electrónico** y, de forma opcional, una **descripción**. Presioná **Continuar**.

| <del>(</del> | Pagar servicio                     |   |  |
|--------------|------------------------------------|---|--|
|              | Vas a pagar<br>Internet Para Todos |   |  |
| Cuenta       |                                    |   |  |
| CA \$        | .02006692 \$ 572,35                | • |  |
| Import       | e                                  |   |  |
| \$ 3.06      |                                    |   |  |
| Alm          | enos 8 caracteres                  |   |  |
|              |                                    |   |  |

#### **3- DATOS**

Elegí la **cuenta** desde donde querés que se te debite el dinero, el **importe** que querés abonar y presioná **Continuar**.

iListo! Ya adheriste tu servicio a tus pagos.

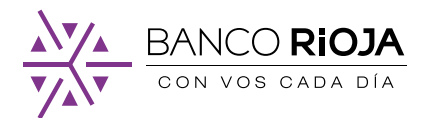

## 7. Cómo constituir un plazo fijo

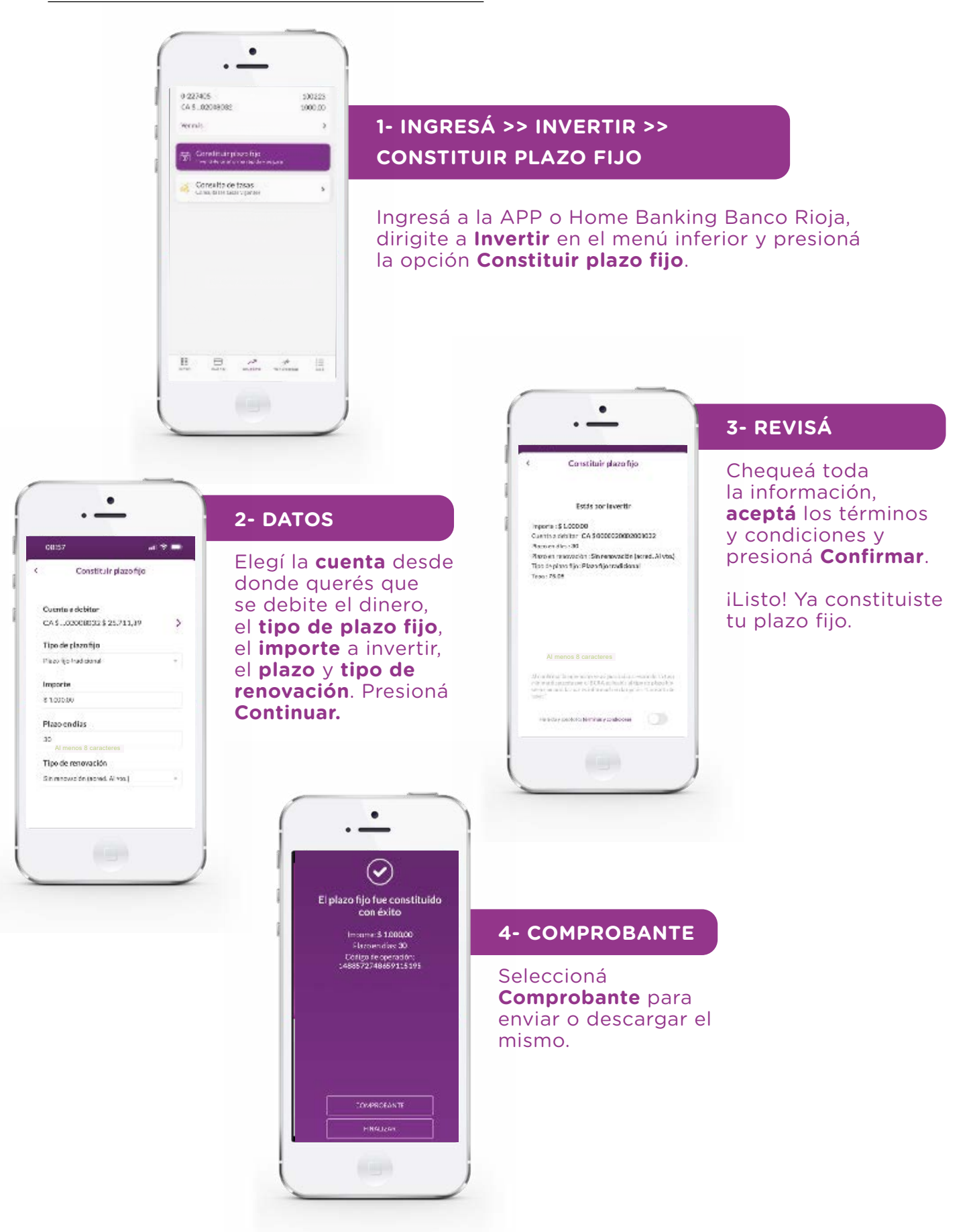

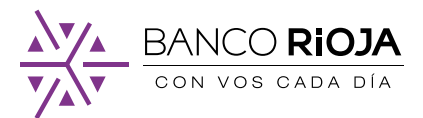

## 8. Cómo consultar las tasas de un plazo fijo

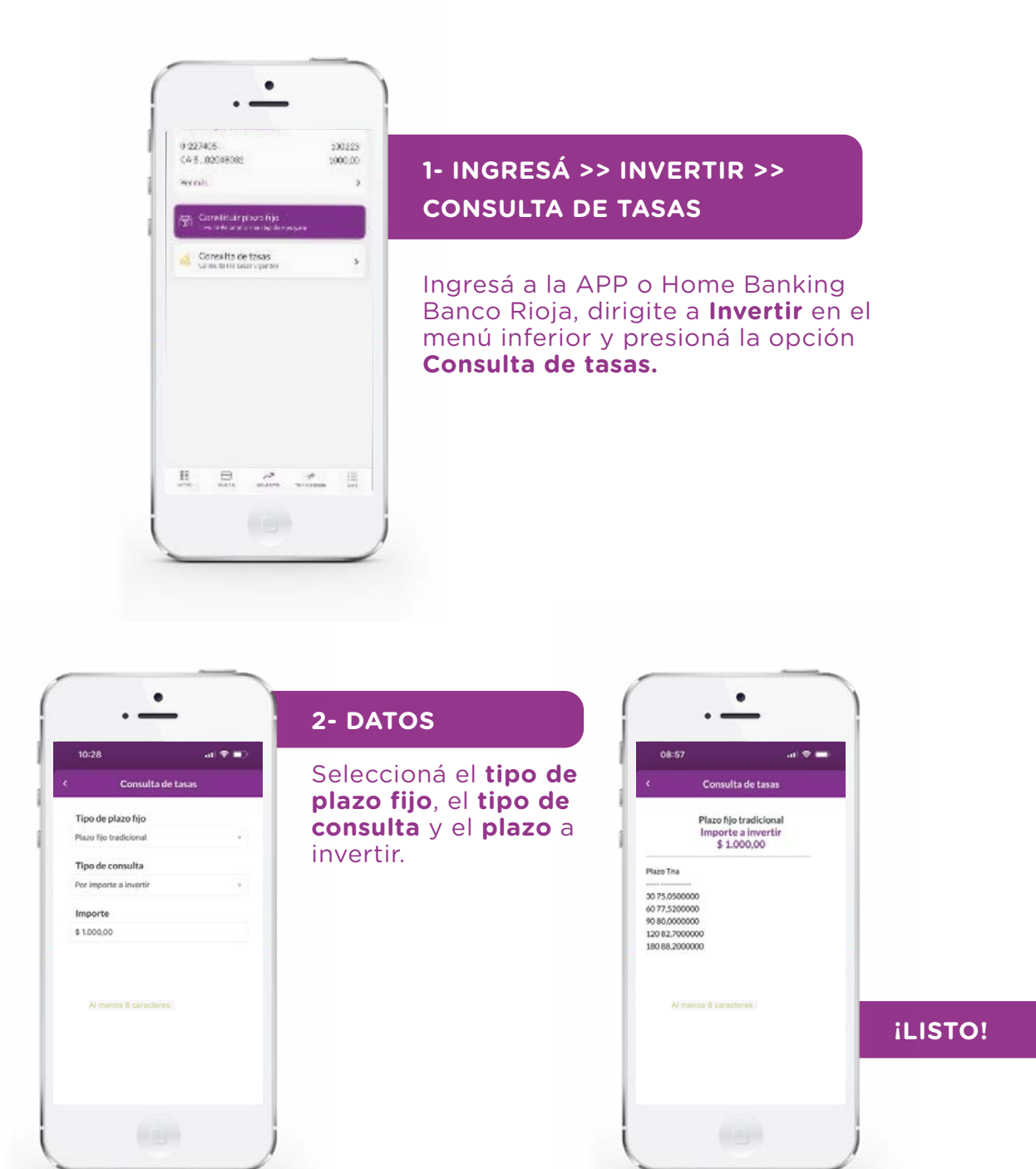

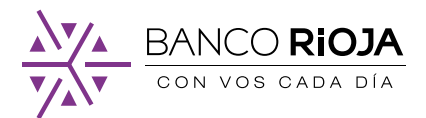

# 9. Cómo acceder al resumen y los consumos de tu tarjeta de crédito

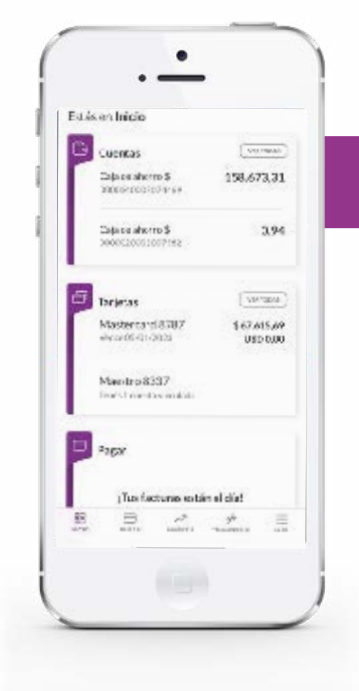

#### 1- INGRESÁ >> TARJETAS

Ingresá a la APP o Home Banking Banco Rioja, dirigite a la opción **Tarjetas** del menú principal.

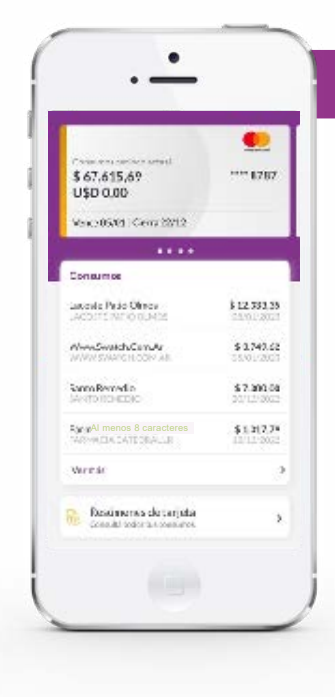

#### 2- VER COSUMOS

Deslizá hacia la derecha para elegir la tarjeta que quieras y debajo te aparecerá el detalle de los consumos. Seleccioná **Ver más** para ver el historial completo de consumos. Si querés conocer los resúmenes mensuales, presioná **Resúmenes de** tarjeta.

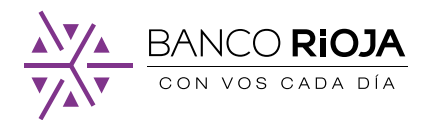

## 10. Cómo activar tu tarjeta de débito para operar fuera del país

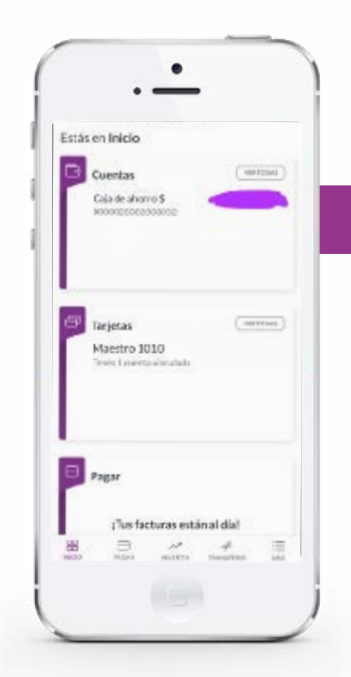

•

Dalma Gab Tobares T... \*\*\*\* 1010

Banqueo de PL Blanqueo de PIN Bloqueo de tarjeta Aviso de viajo

Eco Max Sr

Too Mine Sr

Flore

69

\$ 15.292.94

\$ 5,210,08

\$ 10,000,00

#### 1- INGRESÁ >> TARJETAS

Ingresá al menú principal de la App Banco Rioja y seleccioná la opción **Tarjetas**. Elegí la tarjeta a habilitar.

#### 2- AVISO DE VIAJE

Seleccioná sobre los tres puntos en la parte superior derecha de la pantalla y presioná **Aviso de viaje**.

| - Avi                  | so de vlaje                  |
|------------------------|------------------------------|
| 58 <sup>111</sup> - 17 | 1000 C 1000 C                |
| S you a resilizarion   | viaje an los próximos días,  |
| utilità esta opción    | o para habilitar tu tarjeta  |
| de debit               | o en el exterior.            |
| Records que al un      | ar tu tarjeta en el país, el |
| 21/150 5               | e dará de tala.              |
| ilm                    | portantel                    |
| Siguenes habilit       | ar tus larjetas de credito   |
| panalopenar en el      | enter lor, comunicate con    |
| VISA                   | o MaverCard                  |
|                        |                              |
| Al menos 8 car         | acteres                      |
|                        |                              |
|                        |                              |
|                        |                              |
|                        |                              |
|                        |                              |
|                        |                              |
|                        |                              |
|                        |                              |
|                        |                              |

.

#### **3- CONFIRMACIÓN**

Por último, seleccioná **Confirmar**.

iListo! Ya se habilitó tu tarjeta de débito para operar en el exterior.

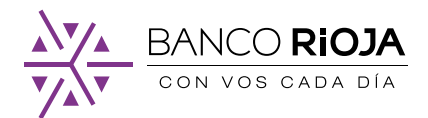

## 11. Cómo bloquear tu tarjeta de débito

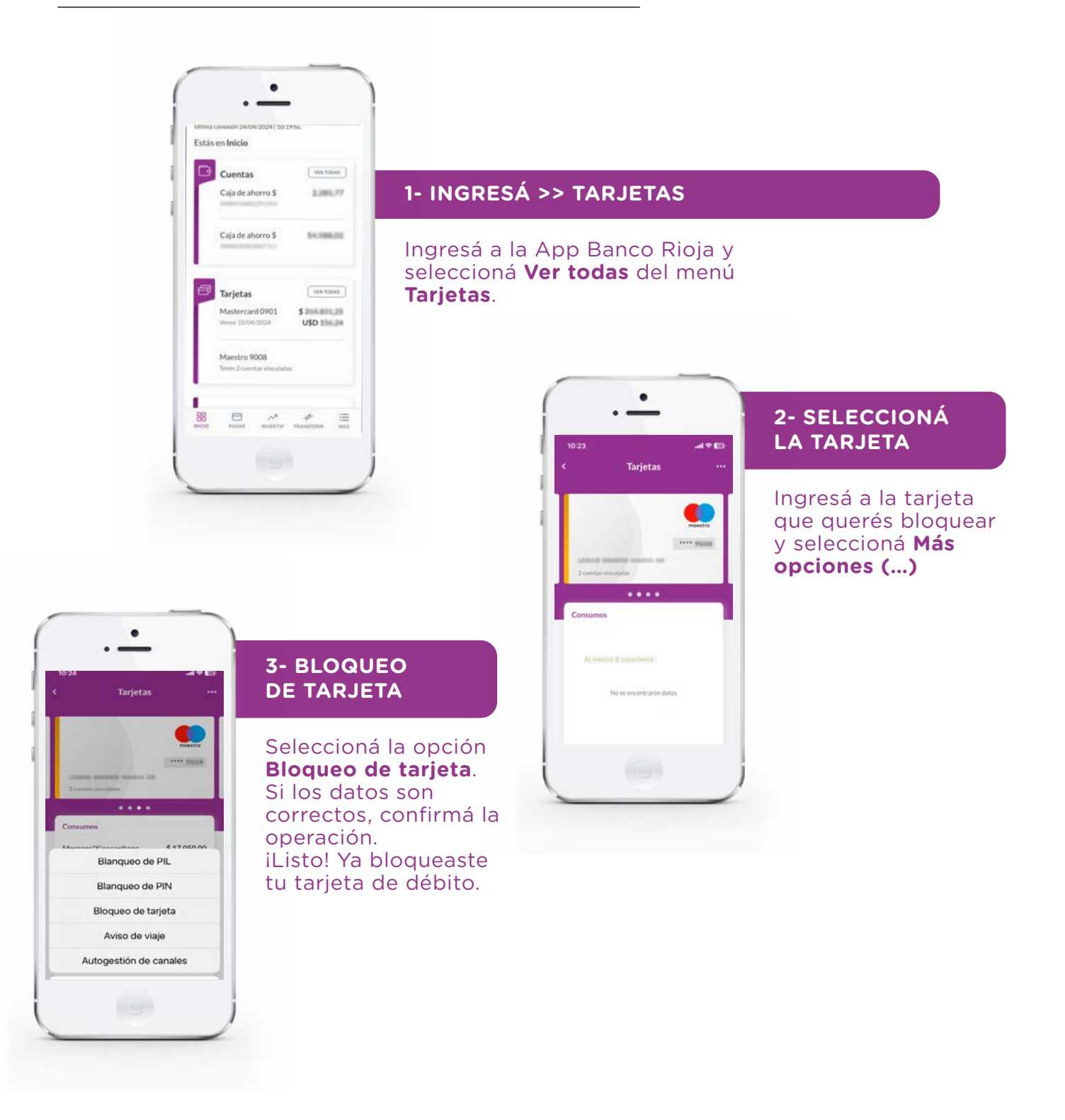

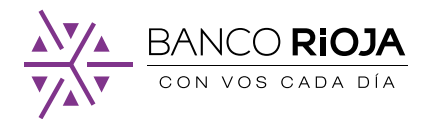

## 12. Cómo pago Aguas Riojanas desde la APP BR

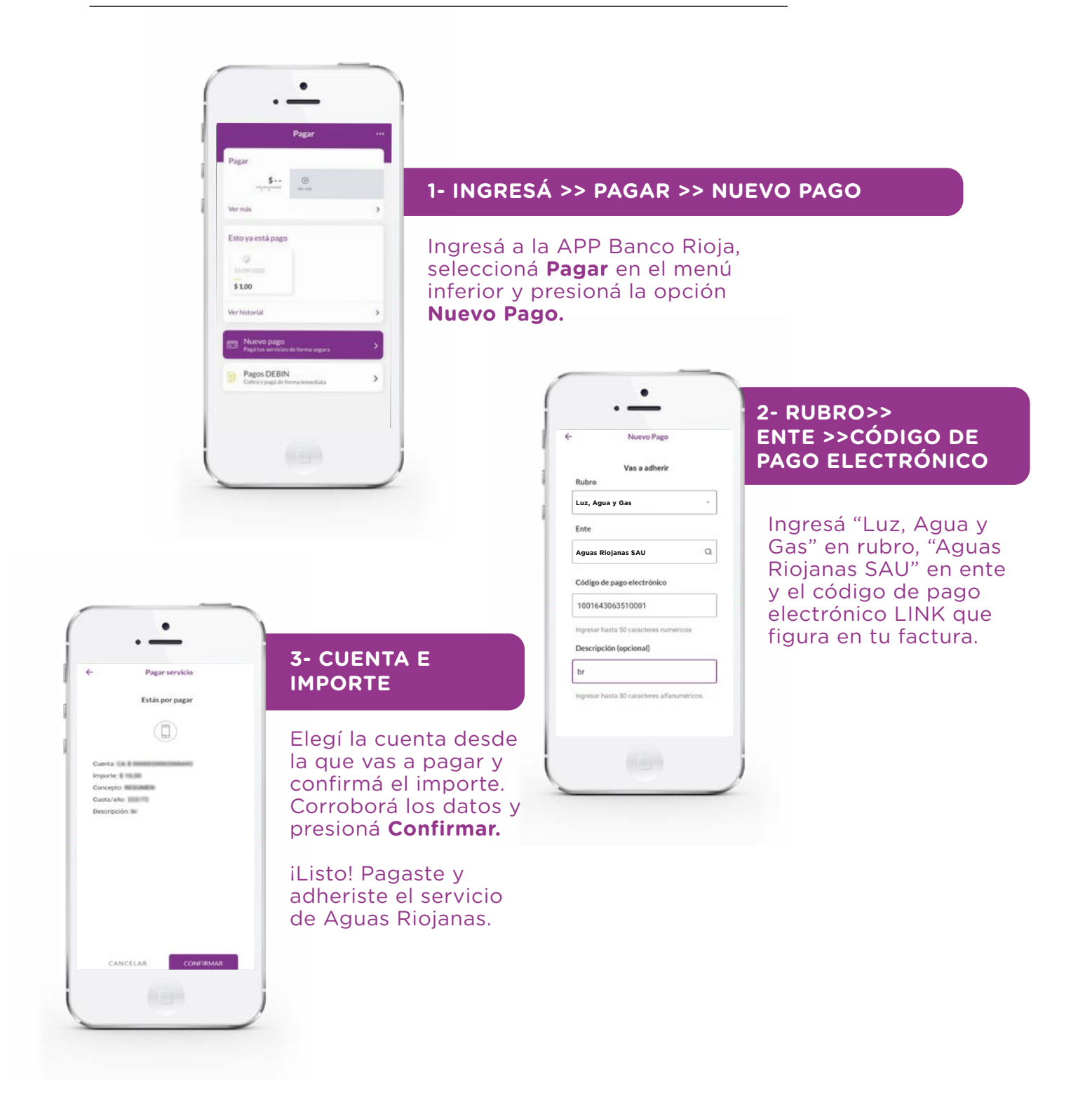

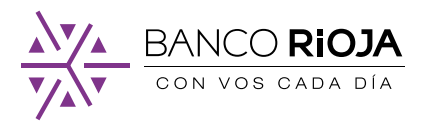

## CAJEROS AUTOMÁTICOS MÁS CERCANOS

Mirá qué CAJERO AUTOMÁTICO BR te queda más a mano**aquí.** ¿TE AYUDAMOS?

#### Llamanos.

0800-444-7465

#### Escribinos.

Al Whatsapp del Banco: +54 9 3804 31 7300 consultas@bancorioja.com.ar www.facebook.com/bancorioja www.twitter.com/BancoRioja www.instagram.com/banco\_rioja

#### Visitanos en tu sucursal más cercana.

CASA CENTRAL Av. Rivadavia 702 CP: 5300 Ciudad de La Rioja **www.bancorioja.com.ar** 

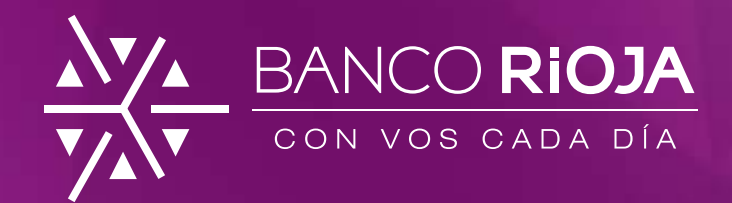

Descargá la APP Banco Rioja en:

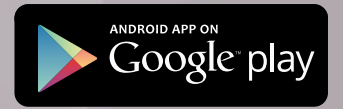

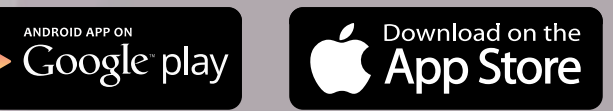

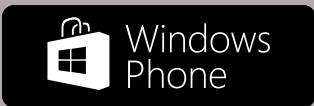